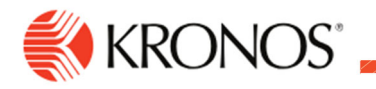

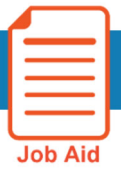

# **Password - SoCo**

Sonoma County specific Password requirements

## **Updating Password:**

#### To update your password:

- Click Main Menu
- Select Edit Profile
- Enter Old Password, New Password, and Verify Password
- Click Save Button

#### The password must consist of:

- o Uppercase Letters
- Lowercase Letters
- o Non-alphanumeric Characters
- o Numbers
- o Minimum of 8
- Cannot use the previously 5 used passwords
- Locked Out Account will be locked after 5 failed attempts to login
- Lockout Duration After 30 minutes of inactivity the application will automatically log you out.

| U<br>( | SM Welcome back,                                                                         |
|--------|------------------------------------------------------------------------------------------|
|        |                                                                                          |
|        | ×                                                                                        |
| G      | M                                                                                        |
|        |                                                                                          |
| E      | idit Profile 🖉 Sign Out 🔶                                                                |
| -      |                                                                                          |
|        | ≓ ۵ ÜKG                                                                                  |
|        |                                                                                          |
|        |                                                                                          |
|        | Change Password                                                                          |
|        | Old Password                                                                             |
|        | New Password                                                                             |
|        | Verify Password                                                                          |
|        | You will end the current session and all other sessions when you click Save. Cancel Save |
|        | > Change Picture                                                                         |
|        | > Reset Settings                                                                         |
|        | > Locale Settings                                                                        |
|        |                                                                                          |

### IF you Forgot password:

Click the Forgot my password link, then move through the following screens:

| ÜKG                          | ÜKG                                                             |                                                                                                    | ÜKG                            |                                                              |
|------------------------------|-----------------------------------------------------------------|----------------------------------------------------------------------------------------------------|--------------------------------|--------------------------------------------------------------|
| Welcome to<br>UKG Dimensions | Welcome to<br>UKG Dimensions                                    | UKG Dimensions<br>UKG Dimensions<br>ResePasson<br>And has not follow and the dotters you referent. Check you<br>what has a new provide machine                                                                                                    | Welcome to<br>UKG Dimensions   | Welcome to<br>UKG Dimensions                                 |
| Usemame                      | Reset Password<br>Enter your Username or your Email<br>Username | no-reply@mykronos.com<br>Rect your system password<br>B Boor Rezami<br>Bernor Rezami<br>Bernor Rezami<br>D Otexa er password subject (ab your 402002)<br>D Otexa er password subject (ab your 402002)                                                                                                    | Reset Password<br>Password     | Reset Password<br>Your password has been successfully reset. |
| Password                     | Or<br>Email                                                     | EXTERNAL                                                                                                    | Confirm Password               |                                                              |
| Log In<br>Forgot my password | Submit<br>Return to Login Page                                  | Reset your system<br>password<br>Chiede the themse the accurate<br>management of all parts of the<br>temporty married all parts of the<br>temporty married all parts of the<br>temporty married all parts of the<br>part of the sound target of the<br>part of the sound target of the sound target of the<br>temporty married all parts of the sound target of the<br>temporty married all parts of the sound target of the<br>temporty married all parts of the sound target of the<br>temporty married all parts of the temporty married all parts of the<br>temporty married all parts of the temporty married all parts of the<br>temporty married all parts of the temporty married all parts of the<br>temporty married all parts of the temporty married all parts of the<br>temporty married all parts of the temporty married all parts of the<br>temporty married all parts of the temporty married all parts of the<br>temporty married all parts of the temporty married all parts of the<br>temporty married all parts of temporty married all parts of the<br>temporty married all parts of temporty married all parts of temporty married<br>all parts of temporty married all parts of temporty married al | Submit<br>Return to Login Page |                                                              |